#### 第21回全国救急隊員シンポジウム 演題登録システム 【トップページ】

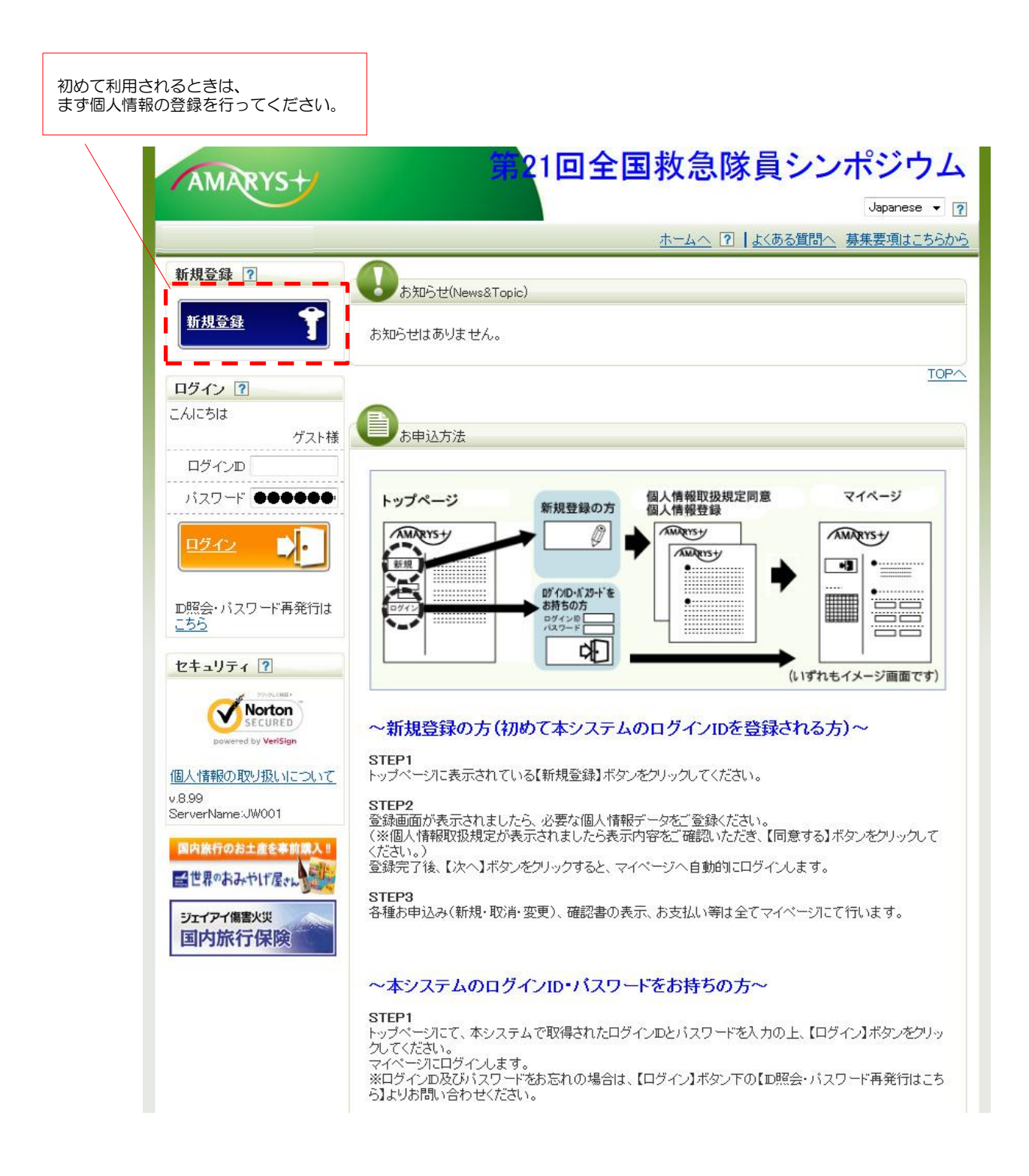

# 第21回全国救急隊員シンポジウム 演題登録システム 【新規登録(1)】

| し個人情報の取り扱                                                                                                    | いについて(主たる個人情報管理者)                                                                                                    |                        |                                                                                                    |                                                                                 |
|----------------------------------------------------------------------------------------------------|----------------------------------------------------------------------------------------------------|------------------------|----------------------------------------------------------------------------------------------------|---------------------------------------------------------------------------------|
| ※ご登録いただきました<br>みいただいた旅行におし<br>あるいは当該学会の円<br>なお弊社の個人情報保<br>ます。                                                                                                    | (個人情報に関しましては、連絡のために利用させていただくほか、おいて運送、宿泊機関等の提供するサービスの手配及び受領のための<br>すな運営のために必要な範囲内で利用させていただきます。<br>護方針・取扱いについては下記の弊社のホームページにてご確認い<br>株式会社JTB中国四国 個人情報保護方針                                                                                                    | :申し込<br>手続こ<br>ただけ     |                                                                                                    |                                                                                 |
|                                                                                                    | 回同意する                                                                                                    | 個人情報<br>口同意す<br>[次へ] ? | 保護方針をごす<br>る にチェック<br>をクリックして                                                                                                    | 確認の<br>を入れてくだ                                                                   |
|                                                                                                    | 問."ス、 `ケヘ                                                                                                    | ;                      |                                                                                                    |                                                                                 |
| s+/                                                                                                    | 第21回全国救急隊員主                                                                                                    | レンポジ                   | ジウム                                                                                                    |                                                                                 |
|                                                                                                    | 21回全国救急隊員会                                                                                                    | レンポジ                   | ジウム                                                                                                    |                                                                                 |
| ● 個人情報登録<br>ロダインID・パスワードの<br>※ は必須項目です。                                                                                                    | 21回全国救急隊員会                                                                                                    | レンポジ                   | ウム                                                                                                    |                                                                                 |
| 個人情報登録   国グインID・バスワードの   ※ は必須項目です。   ログイン情報                                                                                                    | 21回全国救急隊員会                                                                                                    | レンポジ                   | ウム                                                                                                    |                                                                                 |
| 個人情報登録      ログインID・バスワードの      **は必須項目です。     ログイン情報                                                                                                    | 21回全国救急隊員:<br>管理はお申込者様ご本人で慎重に行ってください。<br>※ご希望のDをご指定下さい。<br><b>Dの重複チェック</b><br>の-50字の半角英数字で入力してください。<br>(-(いイアン)、(アンダーバー)、・・(ドット)、@(アットマーク)<br>などの記号は使用できません)                                                                                                    | レンポジ                   | <b>ジウム</b><br>注意事項に<br>IDとパフ<br>入力してく                                                                                                    | こて て て て て て て て て て て て て て て て て て て                                          |
|                                                                                                    | 21回全国救急隊員:<br>管理はお申込者様ご本人で慎重に行ってください。<br>※ご希望のDをご指定下さい。<br>Dの重複チェック<br>ロークの学の半角英数字で入力してください。<br>(-(いイアン)、(アンダーバー)、・・(ドット)、@(アットマーク)<br>などの記号は使用できません)                                                                                                    | レンポジ                   | <b>ジウム</b><br>注意事項に<br>IDとパフ<br>入力して<                                                                                                    | こ て て て て て て て て て て て て て て て て て て て                                         |
| ・ ・ ・ ・ ・ ・ ・ ・ ・ ・ ・ ・ ・ ・ ・ ・ ・ ・ ・                                                                                                    | 21回全国救急隊員:<br>管理はお申込者様ご本人で慎重に行ってください。<br>※ご希望のDをご指定下さい。<br><b>Dの重複チェック</b><br><sup>6~50</sup> 字の半角英数字で入力してください。<br>(~(いイフン)、(アンダーバー)、・・(ドット)、@(アットマーク)<br>などの記号は使用できません)                                                                                                    |                        | <b>・ウム</b><br>注意事項に<br>IDとパス<br>入力してく                                                                                                    | こ 従 ワー さ                                                                        |
|                                                                                                    | 21回全国救急隊員:<br>管理はお申込者様ご本人で慎重に行ってください。<br>※ご希望のDをご指定下さい。<br>PO重複チェック<br>の一ちの字の半角英数字で入力してください。<br>(-(いイアン)、(アンダーバー)、・、(ドット)、@(アットマーク)<br>などの記号は使用できません)<br>6〜20字の半角英数字を混在させて入力してください。<br>(-(いイアン)、(アンダーバー)、・、(ドット)、@(アットマーク)<br>などの記号は使用できません)                                                                                                    |                        | <b>・ウム</b><br>注意事項に<br>10とパン<br>入力してく                                                                                                    | こえく ご 従ってさ つ                                                                    |
| 個人情報登録     ログインID・バスワードの     ** は必須項目です。     ログイン/情報     バスワード     ** バスワード     **バスワード(確認用)     個人基本情報     ** 氏名     ** 氏名     ** 氏名     ** (1)     ** (1)     ** (1)     ** (1)     ** (1)     ** (1)     ** (1)     ** (1)     ** (1)     ** (1)     ** (1)     ** (1)     ** (1)     ** (1)     ** (1)     ** (1)     ** (1)     ** (1)     ** (1)     ** (1)     ** (1)     ** (1)     ** (1)     ** (1)     ** (1)     ** (1)     ** (1)     ** (1)     ** (1)     ** (1)     ** (1)     ** (1)     ** (1)     ** (1)     ** (1)     ** (1)     ** (1)     ** (1)     ** (1)     ** (1)     ** (1)     ** (1)     ** (1)     ** (1)     ** (1)     ** (1)     ** (1)     ** (1)     ** (1)     ** (1)     ** (1)     ** (1)     ** (1)     ** (1)     ** (1)     ** (1)     ** (1)     ** (1)     ** (1)     ** (1)     ** (1)     ** (1)     ** (1)     ** (1)     ** (1)     ** (1)     ** (1)     ** (1)     ** (1)     ** (1)     ** (1)     ** (1)     ** (1)     ** (1)     ** (1)     ** (1)     ** (1)     ** (1)     ** (1)     ** (1)     ** (1)     ** (1)     ** (1)     ** (1)     ** (1)     ** (1)     ** (1)     ** (1)     ** (1)     ** (1)     ** (1)     ** (1)     ** (1)     ** (1)     ** (1)     ** (1)     ** (1)     ** (1)     ** (1)     ** (1)     ** (1)     ** (1)     ** (1)     ** (1)     ** (1)     ** (1)     ** (1)     ** (1)     ** (1)     ** (1)     ** (1)     ** (1)     ** (1)     ** (1)     ** (1)     ** (1)     ** (1)     ** (1)     ** (1)     ** (1)     ** (1)     ** (1)     ** (1)     ** (1)     ** (1)     ** (1)     ** (1)     ** (1)     ** (1)     ** (1)     ** (1)     ** (1)     ** (1)     ** (1)     ** (1)     ** (1)     ** (1)     ** (1)     ** (1)     ** (1)     ** (1)     ** (1)     ** (1)     ** (1)     ** (1)     ** (1)     ** (1)     ** (1)     ** (1)     ** (1)     ** (1)     ** (1)     ** (1)     ** (1)     ** (1)     ** (1)     ** (1)     ** (1)     ** (1)     ** (1)     ** (1)     ** (1)     ** (1)     ** (1)     ** (1)     ** (1)     ** (1)     ** (1)     ** (1)     ** (1)     ** (1)     ** (1)     ** (1 | 21回全国救急隊員:         管理はお申込者様ご本人で慎重に行ってください。         ※ご希望のDをご指定下さい。 <b>Dの重複チェック</b> 6~50字の半角英数字で入力してください。         (-(いイフン)、(アンダーバーン・・(ドット)、@(アットマーク)<br>などの記号は使用できません)         6~20字の半角英数字を混在させて入力してください。<br>(-(いイフン)、(アンダーバーン・・(ドット)、@(アットマーク)<br>などの記号は使用できません)         漢字       氏<br>スカ時:両山 太郎<br>ふりがな         第二       名<br>、<br>入力時:本社のまたろ                                                                                                    |                        | <b><br/></b>                                                                                                    | こってをする こっをすう こうをすう こう をすう こう そう こう たいしょう こう こう こう こう こう こう こう こう こう こう こう こう こう |
| 図人情報登録   ログインID・パスワードの   ※Iは必須項目です。   ログイン情報   ※バスワード   ※パスワード(確認用)   個人基本情報   ※氏名                                                                                                    | 21回全国救急隊員:         管理はお申込者様ご本人で慎重に行ってください。         ※ご希望のDをご指定下さい。         アの重複チェック         6~50字の半角英数字で入力してください。         (-(いイフン)、(アンダーバー)、・・(ドット)、@(アットマーク)         などの記号は使用できません)         6~20字の半角英数字を混在させて入力してください。         (-(いイフン)、(アンダーバー)、・・(ドット)、@(アットマーク)         などの記号は使用できません)         (エークリン、(アンダーバー)、・・(ドット)、@(アットマーク)         などの記号は使用できません)         漢字       名         ふりがな       氏 名         ふりがな       氏 名         入力期:おかやま た53         入力期:shpo@fasd.or.jp |                        | <b><br/>注意事項に<br/></b>                                                                                                    | こえく こー 産ヨく だりだ びル認 ) だっ 一さ っアメにさ                                                |
| 図人情報登録   国内 (1) (1) (1) (1) (1) (1) (1) (1) (1) (1)                                                                                                    | 21回全国救急隊員:         管理はお申込者様ご本人で慎重に行ってください。         ※ご希望のDをご指定下さい。 <b>Dの重複チェック</b> 6~50字の半角英数字で入力してください。         (-(いイフン)、(アンダーバー)、・、(ドット)、@(アットマーク)         などの記号は使用できません)         6~20字の半角英数字を混在させて入力してください。         (-(ハイフン)、(アンダーバー)、・、(ドット)、@(アットマーク)         などの記号は使用できません)         漢字氏名         ふりがな氏名         ふりがな氏名         ふりがな氏名         などの記号は使用できません)         確認用:         @                                                                                     |                        | <b>・<br/>ウム</b><br>注意<br>し<br>し<br>た<br>て<br>く<br>注<br>に<br>た<br>る<br>に<br>て<br>く<br>に<br>に<br>た<br>の<br>に<br>て<br>く<br>に<br>に<br>た<br>の<br>に<br>て<br>く<br>の<br>に<br>く<br>ろ<br>し<br>し<br>て<br>く<br>の<br>に<br>く<br>の<br>に<br>く<br>の<br>し<br>の<br>し<br>て<br>く<br>の<br>の<br>し<br>の<br>し<br>て<br>く<br>の<br>の<br>の<br>の<br>の<br>の<br>の<br>の<br>の<br>の<br>の<br>の<br>の<br>の<br>の<br>の<br>の<br>の | こえく こー 雇 ヨく ー ェ 従 U 認 ) だ ル ツ つ 一 さ の アメ に さ 配 ク                                |
| 図人情報登録   ログインID・バスワードの   ※Iは必須項目です。   ログイン情報   ※バスワード   ※バスワード(確認用)   個人基本情報   ※氏名   ※メールアドレス                                                                                                    | 21回全国救急隊員:         管理はお申込者様ご本人で慎重に行ってください。         ※ご希望のDをご指定下さい。 <b>Dの重複チェック</b> 6~50字の半角英数字で入力してください。         (-(いイアン)、(アンダーバー)、・、(ドット)、@(アットマーク)<br>などの記号は使用できません)         6~20字の半角英数字を混在させて入力してください。         (-(いイアン)、(アンダーバー)、・、(ドット)、@(アットマーク)<br>などの記号は使用できません)         (-(いイアン)、(アンダーバー)、・、(ドット)、@(アットマーク)<br>などの記号は使用できません)         漢字氏名、<br>入力例:sinpo@fasdor.jp         確認用:       @         確認用:       @         確認用:       @         確認用:       @                |                        | <ul> <li>・ウム</li> <li>注意事よれ</li> <li>注意名紹すししてく</li> <li>注氏連信入</li> <li>注氏器</li> <li>注意名紹すしてく</li> <li>※でてくてく</li> <li>※でてくてく</li> <li>ぶくの</li> <li>ごとを</li> </ul>                                                                                                    | こスく ニー 准ヨく ニェを従りだ 従い認 ごしょ ロッ推っ一さ っアメにさ 配ク奨                                      |

## 第21回全国救急隊員シンポジウム 演題登録システム 【新規登録(2)】

| ※消防本部・消防学校<br>名                    | 入力例:岡山市消                                                                                                    | 防局·岡山市消防学校等                                                                           |                              |  |  |
|------------------------------------|----------------------------------------------------------------------------------------------------|---------------------------------------------------------------------------------------|------------------------------|--|--|
| <mark>※</mark> 所属名                 | 入力例:おかやま)                                                                                                    | <b>削防署</b> 等                                                                          | 入力例に従って、                     |  |  |
| 所属部署名等                             | 入力例:警防課・お                                                                                                    | かやま出張所等                                                                               | 所属(勤務先)情報を<br>入力してください。      |  |  |
| ※所在地                               | 郵便番号                                                                                                    | 住所検索                                                                                  |                              |  |  |
|                                    | 都道府県                                                                                                    | ===選択してください=== ▼                                                                      | ※は人力必須項目です。                  |  |  |
|                                    | 市区町村                                                                                                    | 人力例:岡山市中区下池川町                                                                         |                              |  |  |
|                                    | 番地等                                                                                                    | 入力例: 19-1                                                                             |                              |  |  |
|                                    | ビル・マンション<br>名                                                                                                | 、<br>入力例: JTBビル3階                                                                     |                              |  |  |
| ※電話番号                              | (<br>入力例:053(475)                                                                                            | 7531                                                                                  |                              |  |  |
| FAX番号                              | (<br>入力例:053(475)                                                                                            | 7539                                                                                  |                              |  |  |
| 📄 演題登録の担当者                         | 皆連絡先(演題登録                                                                                                    | の担当者がいる場合、連絡先情報を入力してください)                                                             |                              |  |  |
| <mark>※</mark> 連絡担当者の有無            | 連絡担当者がいる<br>下記担当者にご連<br>選択<br>あり                                                                             | 場合は、演題登録に関するすべての通知・郵送物を、<br>総させて頂きます。                                                 |                              |  |  |
|                                    |                                                                                                    |                                                                                       | 連絡担当者の有無を選                   |  |  |
| 所属部署名等                             | 入力例:岡山市消防局警防課                                                                                                |                                                                                       |                              |  |  |
| 氏名                                 | 漢字                                                                                                    | 氏 名 入力例:岡山 花子                                                                         | 連絡担当者がいる場合に<br>担当者の情報を入力して   |  |  |
|                                    | ふりがな                                                                                                    | 氏 石 ろ ろ ろ ろ ろ ろ ろ ろ ろ ろ ろ ろ ろ ろ ろ ろ ろ ろ                                               |                              |  |  |
| 所在地                                | 郵便番号                                                                                                    | 住所検索                                                                                  | ※は入力必須項目です。                  |  |  |
|                                    | 都道府県                                                                                                    | ===選択してください=== ▼                                                                      |                              |  |  |
|                                    | 市区町村                                                                                                    | 入力例: 岡山市中区下池川町                                                                        |                              |  |  |
|                                    | 番地等                                                                                                    | 入力例:19-1                                                                              |                              |  |  |
|                                    | ビル・マンション<br>名                                                                                                | 入力例:JTBビル3階                                                                           |                              |  |  |
| 電話番号                               | (<br>入力例:053(475)                                                                                            | 7531                                                                                  |                              |  |  |
| FAX番号                              | (<br>入力例:053(475)                                                                                            | )                                                                                     | いずれかを選択してく/                  |  |  |
| 🚺 ログインD再利用                         |                                                                                                    |                                                                                       |                              |  |  |
| <mark>※</mark> ログイン₪の再利用<br>につきまして | <ul> <li>このログインDA<br/>す。</li> <li>(お客様の個人情<br/>します。)</li> <li>このログインDIA<br/>では利用しません<br/>(お客様の個人焼</li> </ul> | 5、本システムの他のイベントで再利用する事を希望しま<br>朝は当イベント終了から2年間、本システムで保存いた<br>は、当イベントのみ利用とし、本システムの他のイベント |                              |  |  |
|                                    | 削除いたします。)                                                                                                    | TRIGET (1113) (1113) (1113) すべての<br>[確認画[                                             | 入力が完了したら、<br>面へ ] をクリックしてくだ; |  |  |

#### 第21回全国救急隊員シンポジウム 演題登録システム 【マイページ】

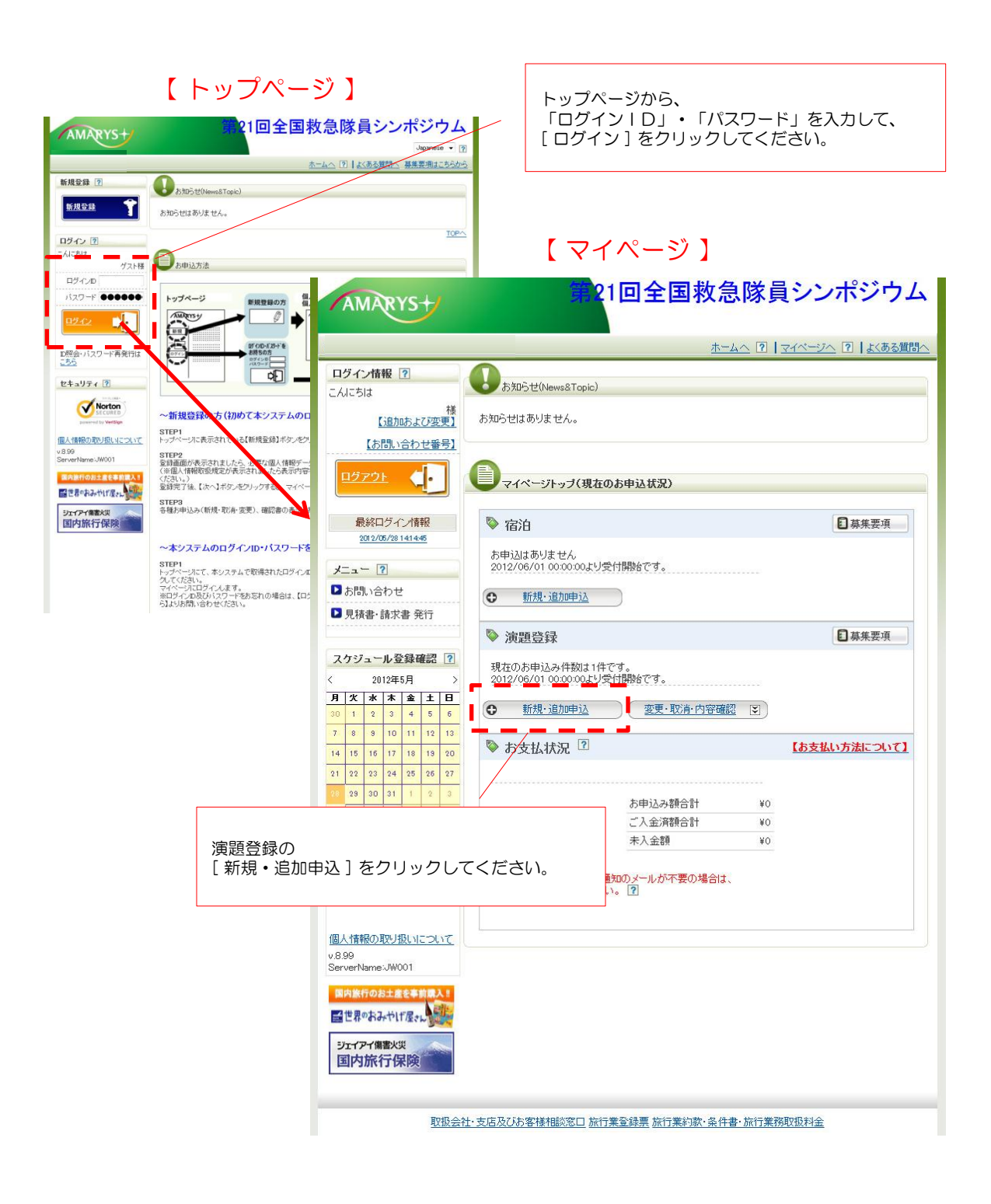

## 第21回全国救急隊員シンポジウム 演題登録システム 【演題登録】

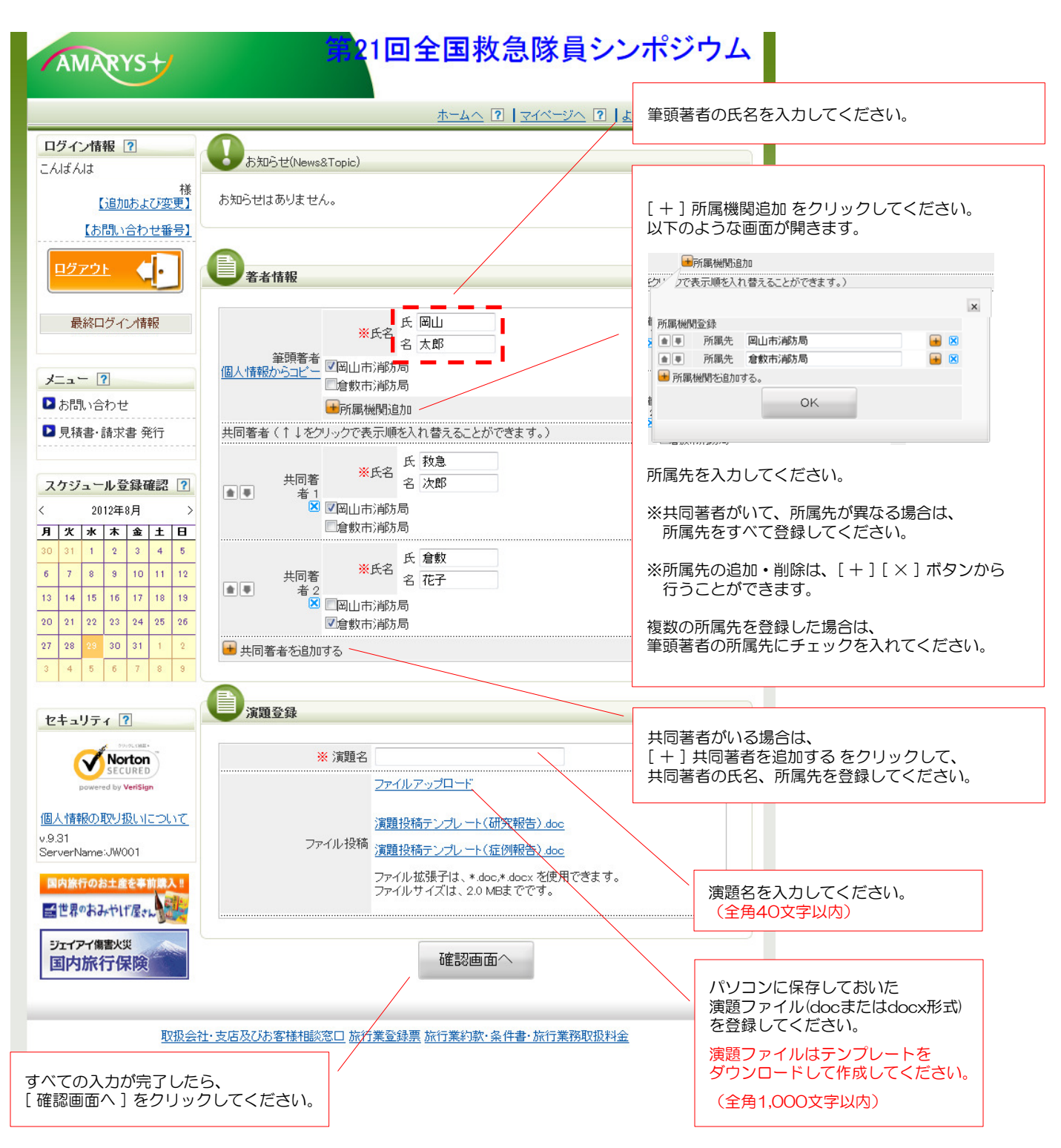